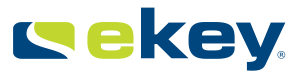

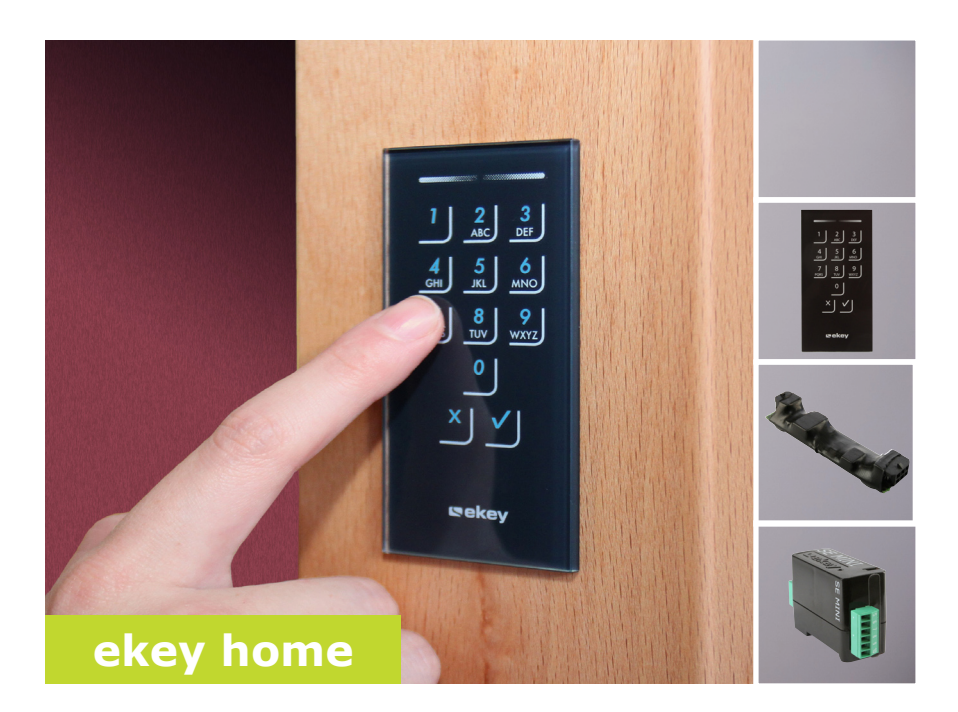

### en OPERATING INSTRUCTIONS

01

# English

Translation of the original instructions - ID163/384/0/234

## **Table of contents**

| General                                                                                                    | . 2                                         |
|----------------------------------------------------------------------------------------------------|---------------------------------------------|
| Note<br>Product liability and limitation of liability<br>Warranty and manufacturer's warranty                                                                                                    | 2<br>2<br>2                                 |
| Notices, symbols and abbreviations<br>Safety information                                                                                                    | . 2                                         |
| Life-threatening danger resulting from electricity<br>Safety against tampering                                                                                                    | 3<br>3                                      |
| Product description                                                                                                    | . 4                                         |
| System overview<br>Scope of delivery<br>Proper use and area of application<br>Code pad<br>Control panels                                                                                                    | 4<br>4<br>4<br>4<br>6                       |
| Technical specifications                                                                                                    | . 7                                         |
| Installation                                                                                                    | . 8<br>. 9                                  |
| Commissioning devices and establishing normal mode<br>Entering the admin code<br>Changing the admin code<br>Setting the automatic back-illumination<br>Setting the brightness of the back-illumination<br>Setting the relay switching time<br>Setting the relay switching time<br>Setting the signalling that indicates when a button has been pressed<br>Setting an acoustic signal for opening<br>Storing the user code | 9<br>10<br>12<br>12<br>13<br>14<br>15<br>16 |
| Use                                                                                                    | 17                                          |
| Opening a door<br>Deleting the user code<br>Resetting the system to default settings<br>Updating the software                                                                                                    | 17<br>18<br>18<br>21                        |
| Error displays and troubleshooting                                                                                                    | 21                                          |
| Maintenance                                                                                                    | 22<br>22                                    |
| Declaration of conformity                                                                                                    | 22                                          |
| Copyright                                                                                                    | 22                                          |

### General

|                                           | ekey biometric systems GmbH operates a quality management system in compliance with EN ISO 9001:2008 and is certified accordingly.                                                                                                    |  |  |  |
|-------------------------------------------|----------------------------------------------------------------------------------------------------|--|--|--|
| Note                                      | These instructions form a component of the product. Ensure that they are stored in a safe place. Please contact your dealer for further information about the product.                                                                                                    |  |  |  |
| Product<br>liability and<br>limitation of | Safe operation and function of the devices can be impaired in the following situations. Liability due to malfunctioning is transferred to the operator/user in such cases:                                                                                                    |  |  |  |
| liability                                 | <ul> <li>The system devices are not installed, used, maintained and cleaned in accordance with the instructions.</li> <li>The system devices are not used within the scope of proper use.</li> <li>Unauthorised modifications are carried out on the system devices by the operator.</li> </ul> |  |  |  |
|                                           | These operating instructions are not subject to updating. Subject to optical and technical modifications, any liability for errors and misprints is excluded.                                                                                                    |  |  |  |
| Varranty and<br>nanufacturer's            | Our general terms and conditions apply as valid at the date of purchase. See <a href="http://www.ekey.net">http://www.ekey.net</a> .                                                                                                    |  |  |  |
| varranty                                  | ekey biometric systems GmbH provides a 24-month warranty for material<br>or processing defects. This warranty is only valid in the country where the<br>product was purchased. The product may only be used with original ekey<br>spare parts and accessories.                                  |  |  |  |

# Notices, symbols and abbreviations

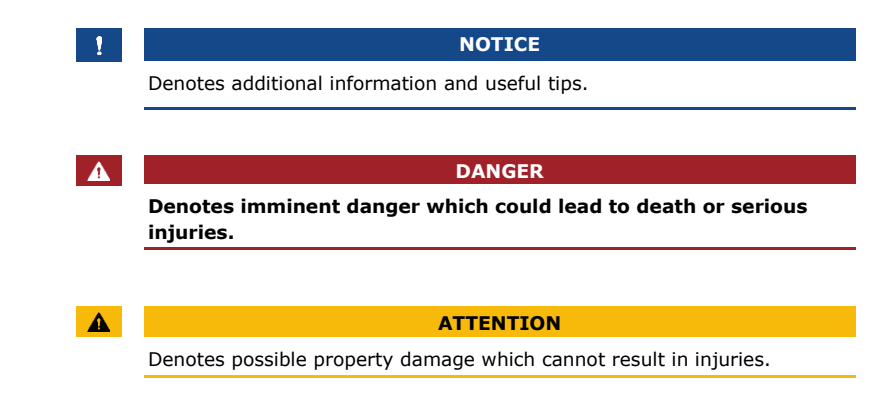

### Symbols:

| 1.              | Step-by-step instructions                   |
|-----------------|---------------------------------------------|
| i               | Reference to sections of these instructions |
| d               | Reference to the mounting instructions      |
| FÌ              | Reference to the wiring diagram             |
|                 | Listing without specified order, 1st level  |
| ekey home FS OM | Product names                               |
| Button          | Buttons                                     |
|                 |                                             |

### Abbreviations:

CP Control panel

### **Safety information**

| DANGER                                                                                                    |                                                                 |
|----------------------------------------------------------------------------------------------------|-----------------------------------------------------------------|
| All ekey home devices are to be operated with safety extra-low<br>voltage (SELV). Only use power supplies rated protection class 2<br>according to VDE 0140-1.<br>Failure to do so will result in life-threatening danger due to<br>electric shock.<br>Only certified electricians are authorised to carry out the electrical<br>installation! | Life-<br>threatening<br>danger<br>resulting from<br>electricity |

Mount the control panel in a safe internal area. This prevents tampering from the outside.

Safety against tampering

### **Product description**

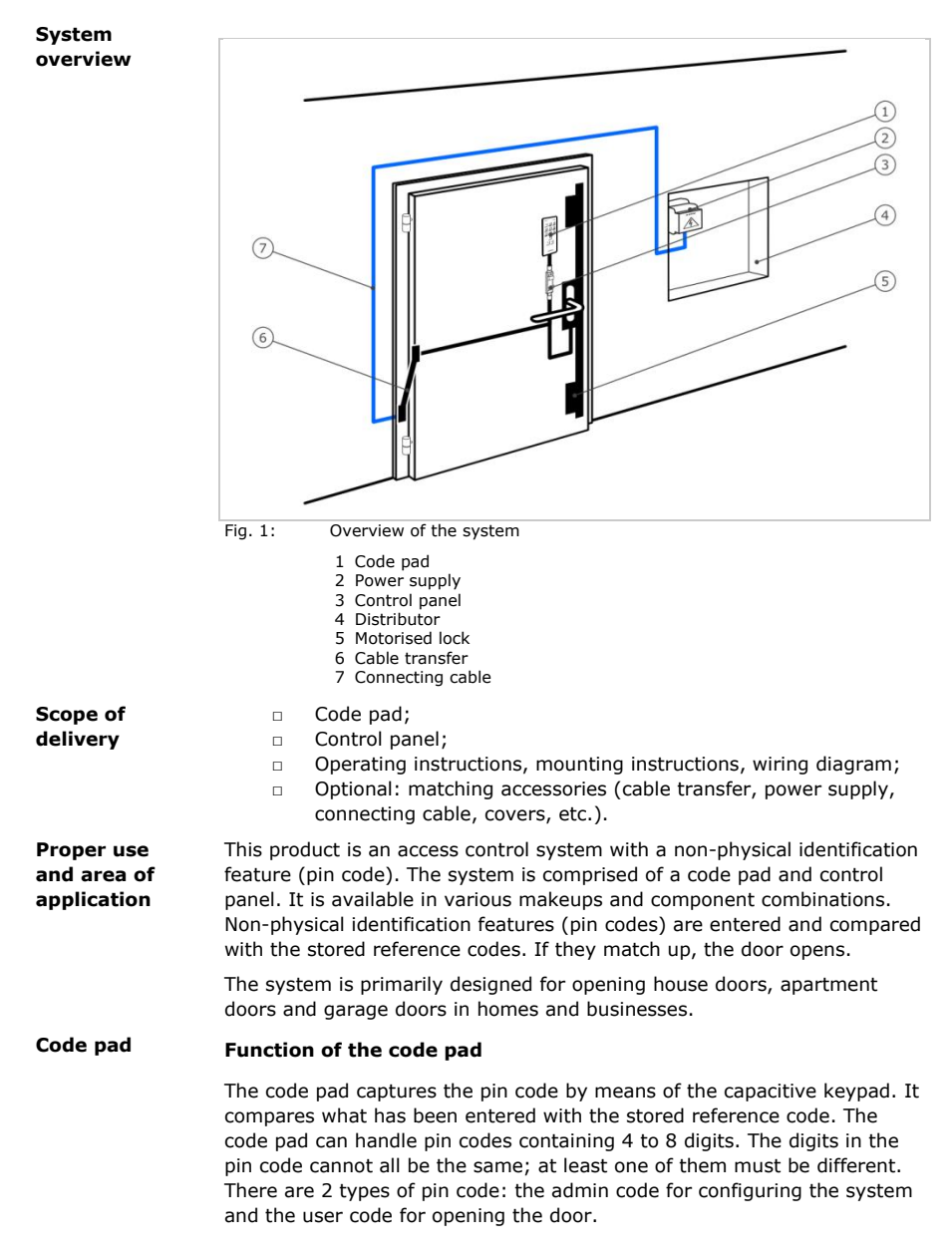

If the code is entered incorrectly 3 times, there will be a 1-minute lock. If the code is then entered incorrectly a further 3 times, there will be a 15-minute lock. There will be a 15-minute lock each time the code is entered incorrectly after that.

### Controls, optical signals and acoustic signals on the code pad

The code pad has 2 sections with controls.

| Control              | Function                                                    |
|----------------------|-------------------------------------------------------------|
| Input buttons        | Enter pin code; select menu item.                           |
| Confirmation buttons | Confirm pin code input as positive or negative; start menu. |

Table 1: Code pad controls

2 status LEDs signal the operating statuses (pin code correct, pin code incorrect, menu item, etc.). An acoustic signal transmitter signals that the button has been pressed and that access has been enabled.

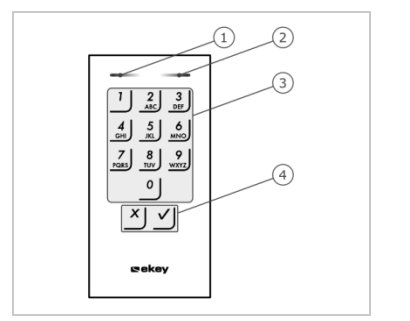

- 1 Left status LED
- 2 Right status LED
- 3 Input buttons
- 4 Confirmation buttons

Fig. 2: Code pad overview

The back-illumination of the keypad is blue, dimmable and switches on or off according to the lighting conditions.

### Admin menu structure of the code pad

There is a range of menu items available in the admin menu for programming purposes. These can be called via the buttons.

| Button   | Menu item         |
|----------|-------------------|
| <u>'</u> | Store user code   |
| 2<br>ABC | Delete user code  |
| 3<br>DEF | Change admin code |

| Button          | Menu item                                                                                                    |
|-----------------|----------------------------------------------------------------------------------------------------|
| <b>4</b><br>GHI | Reset the system to default settings                                                                                                    |
| 5<br>JKL        | Set the code pad (back-illumination, relay switching time,<br>acoustic and optical signal when button is pressed, acoustic<br>signal on opening) |
| Table 2:        | Admin menu structure of the code pad                                                                                                    |

1

### NOTICE

The code pad switches back to normal mode after 10 seconds if nothing has been pressed. When this happens, any inputs or changes that are attempted will be rejected.

**Control panels** Control panels are available in 2 makeups. You can only operate a single code pad per control panel. Any code pad works with any control panel.

| Product na | ame     | ekey home CP mini 1                       | ekey home CP micro 1               |
|------------|---------|-------------------------------------------|------------------------------------|
| Figure     |         | C unit                                    |                                    |
| Mounting   | types   | Top hat rail mounting<br>1 relay, 1 input | Integration into doors<br>1 relay. |
| Table 3:   | Control | nanel makeuns                             |                                    |

### Function of the control panel

The control panel is the actuator of the system. It serves to switch one relay.

### Controls and optical signals of the control panel

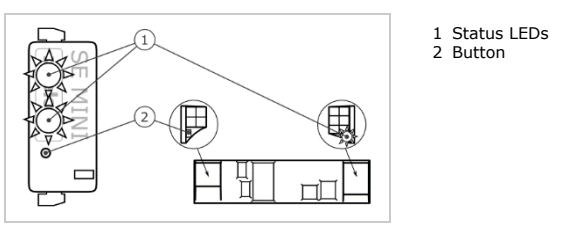

Fig. 3: Overview of ekey home CP mini 1 and ekey home CP micro 1

*ekey home control panel mini 1*: The upper status LED indicates whether the control panel is connected to the code pad. The lower status LED indicates when the relay switches.

*ekey home control panel micro* 1: The LED indicates whether the control panel is connected to the code pad and whether the relay switches.

| Button op           | eration                 | Function                         |
|---------------------|-------------------------|----------------------------------|
| Press and I<br>sec. | hold button for 1       | Coupling control panel/code pad. |
| Press and I<br>sec. | hold button for 4       | Reset to default settings.       |
| Table 4:            | Button operation for el | key home CP mini 1               |
| Button op           | eration                 | Function                         |
| Press and I sec.    | hold button for 4       | Reset to default settings.       |
| Table 5:            | Button operation for el | key home CP micro 1              |

The control panel/code pad coupling takes place automatically in the case of the *ekey home control panel micro 1*, even if the code pad is replaced.

# **Technical specifications**

| Description             | Unit              | Value                        |
|-------------------------|-------------------|------------------------------|
| Supply                  | VAC/VDC           | 12-24/8-24                   |
| Power input             | W                 | approx. 1                    |
| Temperature range       | °C                | -25 to +70                   |
| Memory                  | Codes             | 99                           |
| Pin code length         | Quantity          | 4-8 digits                   |
| Protection class        | IP                | 54 (front side)              |
| Speed                   | S                 | <1 (after input is complete) |
| Operational<br>lifetime | Button<br>presses | approx. 1 million            |

Table 6: Technical specifications: ekey home keypad integra 2.0

| Description                                                             | Unit           | Value                  |                         |  |
|-------------------------------------------------------------------------|----------------|------------------------|-------------------------|--|
|                                                                         |                | ekey home CP<br>mini 1 | ekey home CP<br>micro 1 |  |
| Supply                                                                  | VDC            | 8-24                   | 8-24                    |  |
| Power input                                                             | W              | approx. 1              | approx. 1               |  |
| Relays                                                                  | Quantity       | 1                      | 1                       |  |
| Relay switching<br>capacity                                             | VDC/A<br>VAC/A | 42/2                   | 42/2                    |  |
| Temperature range                                                       | °C             | -20 to +70             | -25 to +60              |  |
| Protection class                                                        | IP             | 20                     | 20                      |  |
| Digital inputs (only<br>potential-free<br>contacts may be<br>connected) | Quantity       | 1                      | 1                       |  |

 Table 7:
 Technical specifications: ekey home control panel mini 1 and ekey home control panel micro 1

### Installation

### ATTENTION

Mount and cable the product correctly before connecting power. Possible property damage! Do not connect the power supply beforehand!

d

Mount the system in accordance with the supplied mounting instructions.

Cable the system in accordance with the supplied wiring diagram.

| Schritt | Handlung                                                         | Anzeige   |                                                                                                    |
|---------|------------------------------------------------------------------|-----------|----------------------------------------------------------------------------------------------------|
| 1.      | Ensure safe installation of the devices. Close the covers.       |           | -                                                                                                    |
| 2.      | Connect the power supply to the mains.                           |           | Only for ekey home CP<br>mini 1: The upper status<br>LED on the control panel<br>flashes red: default<br>setting. |
| 3.      | No action required.                                              | 1 2 3<br> | Status-LEDs der<br>Codetastatur blinken<br>abwechselnd gelb:<br>Werkseinstellung.                                 |
| 4.      | If the LEDs fail to light up, check the wiring and power supply. | -         |                                                                                                    |

### Commissioning

Action

100

Step

1.

Commissioning the devices couples the control panel and the code pad with one another. The following steps apply to the *ekey home CP mini* 1 only. These steps are carried out automatically for the *ekey home CP micro* 1.

Display

Description

Commissioning devices and establishing normal mode

|      |                    | with the operating rod for 1 sec. | 0                | green.              |
|------|--------------------|-----------------------------------|------------------|---------------------|
| 2.   | No action required | -                                 | 1 2 3<br>AAC DIT | Status LEDs an off. |
| <br> |                    |                                   |                  |                     |

Press and hold the button

The devices have now been commissioned. The system is in normal mode.

Entering the admin code grants you access to the admin menu. The admin menu is used to configure the system. The default admin code is 9999.

#### ATTENTION

Change the default admin code immediately after commissioning! If you do not change the admin code, it may be possible for unauthorised persons to get into your admin menu and then gain access to your premises.

Choose a new admin code and keep it secret.

See Changing the admin code, page 10.

The system is in normal mode.

The upper status

LED flacker

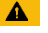

i

Entering the

admin code

| Schritt | Handlung                              | Beschreibung                                                                          | Anzeige |                                                    |
|---------|---------------------------------------|---------------------------------------------------------------------------------------|---------|----------------------------------------------------|
| 1.      | $\checkmark$                          | Press $\checkmark$ to start the process of entering the admin code.                   |         | The status LED<br>lights up yellow<br>on the left. |
| 2.      | 1 2 3<br>4 5 6<br>7 8 9<br>7 8 9<br>0 | Enter the admin code on the keypad.                                                   | -       | -                                                  |
| 3.      | $\checkmark$                          | Press 🗹.                                                                              |         | The status LED lights up green on the left.        |
|         |                                       |                                                                                       |         | The status LEDs<br>light up red.                   |
|         | ✓]                                    | The admin code was<br>not recognised.<br>Repeat the procedure<br>beginning at step 1. | -       | -                                                  |

The system is in the admin menu. It automatically switches back to normal mode if you do not press a button within 10 s.

### Changing the admin code

This function allows you to change the existing admin code. The admin code may contain between 4 and 8 digits. The digits cannot all be the same; at least one of them must be different.

The admin code can be changed via the admin menu. To get to the admin menu, enter the admin code.

i

See Entering the admin code, page 9.

| Step | Action                              | Description                             | Display      |                                                                                 |
|------|-------------------------------------|-----------------------------------------|--------------|---------------------------------------------------------------------------------|
| 1.   | 3<br>DEF                            | Press 3.                                | 1 <u>2</u> 3 | The status LED<br>lights up green<br>on the left.                               |
| 2.   | <u>~</u> ]                          | Press 🗹.                                |              | The status LEDs<br>light up green on<br>the left and<br>yellow on the<br>right. |
| 3.   | 1 2 3<br>4 5 5 40<br>7 6 80 91<br>0 | Enter the old admin code on the keypad. | -            | -                                                                               |

The system is in the admin menu.

| Step | Action                                       | Description                                                                                                    | Display |                                                                                 |
|------|----------------------------------------------|----------------------------------------------------------------------------------------------------|---------|---------------------------------------------------------------------------------|
| 4.   | $\checkmark$                                 | Press 🖌.                                                                                                    |         | The status LEDs<br>light up yellow.                                             |
|      |                                              |                                                                                                    |         | The status LEDs<br>light up red.                                                |
|      | ✓                                            | The old admin code<br>was not recognised.<br>Enter the admin code<br>from the beginning<br>again.                                  | -       | -                                                                               |
| 5.   | 1 20 30<br>4 5 5 400<br>7 8 90 90<br>0       | Enter the new admin code on the keypad.                                                                                            | -       | -                                                                               |
| 6.   | ✓                                            | Press 🗹.                                                                                                    |         | The status LEDs<br>light up yellow<br>on the left and<br>green on the<br>right. |
|      |                                              |                                                                                                    | 1 2 3   | The status LEDs<br>light up red.                                                |
|      | <u>~</u> ]                                   | The required admin<br>code has already<br>been assigned as a<br>user code. Enter the<br>admin code from the<br>beginning again.    | -       | -                                                                               |
| 7.   | 1 26 3<br>3 5 400<br>7 80 90<br>7 80 90<br>0 | Enter the new admin code again on the keypad.                                                                                      | -       | -                                                                               |
| 8.   | $\checkmark$                                 | Press 🗹.                                                                                                    |         | The status LEDs<br>light up green.                                              |
|      |                                              |                                                                                                    |         | The status LEDs<br>light up red.                                                |
| 8    | 1 2 3<br>4 5 4<br>7 8 9<br>7 8 9<br>0        | The two entries do<br>not match. The new<br>admin code has not<br>been saved. Enter<br>the admin code from<br>the beginning again. | -       | -                                                                               |
| 9.   | No action required.                          | -                                                                                                    | 1 2 3   | Status LEDs are off.                                                            |

The new admin code is saved. The system is in normal mode.

#### Setting the automatic hackillumination

The brightness threshold for switching on the automatic back-illumination can be set using percentage values. By default, the brightness threshold is set to 10%. Enter the required percentage value:

- п 0 = automatic back-illumination off:
- 1 to 100 = brightness threshold settings between highly П sensitive and highly insensitive.

The automatic back-illumination is set via the admin menu. To get to the admin menu, enter the admin code.

i

See Entering the admin code, page 9.

The system is in the admin menu.

| Step | Action              | Description                                                                                                    | Display   |                                             |
|------|---------------------|----------------------------------------------------------------------------------------------------|-----------|---------------------------------------------|
| 1.   | 5 1<br>JKL          | Press 5, 1 and the<br>value of the required<br>brightness threshold.<br>E.g. 7, 0 for 70%.                                                         | 1 2 3<br> | The status LED lights up green on the left. |
| 2.   | $\checkmark$        | Press 🗹.                                                                                                    |           | The status LEDs light up green.             |
|      |                     |                                                                                                    | 1 2 3     | The status LEDs light up red.               |
|      | $\checkmark$        | Something has been<br>entered incorrectly.<br>The brightness<br>threshold was not<br>changed. Enter the<br>admin code from the<br>beginning again. | -         | -                                           |
| 3.   | No action required. | -                                                                                                    | 1 2 3     | Status LEDs are off.                        |

The automatic back-illumination has been set. The system is in normal mode.

The brightness of the back-illumination can be set using 4 predefined modes. By default, the back-illumination is set to 100%. Enter the number of the required mode:

illumination п

- 0 = back-illumination off;
- 1 = back-illumination at 33%: П
- 2 = back-illumination at 66 %: П
- 3 = back-illumination at 100% П

The back-illumination brightness is set via the admin menu. To get to the admin menu, enter the admin code.

i

See Entering the admin code, page 9.

Setting the

the back-

brightness of

The system is in the admin menu.

| Step | Action              | Description                                                                                                    | Display             |                                             |
|------|---------------------|----------------------------------------------------------------------------------------------------|---------------------|---------------------------------------------|
| 1.   | 5 2<br>JKL ABC      | Press 5, 2 and the number of the required mode.                                                                                       | 1 <u>2</u> <u>3</u> | The status LED lights up green on the left. |
| 2.   | $\checkmark$        | Press 🗹.                                                                                                    | 1 2 3               | The status LEDs light up green.             |
|      |                     |                                                                                                    |                     | The status LEDs light up red.               |
|      | $\checkmark$        | Something has been<br>entered incorrectly.<br>The brightness was<br>not changed. Enter<br>the admin code from<br>the beginning again. | -                   | -                                           |
| 3.   | No action required. | -                                                                                                    | 1 2 3<br>ANC 001    | Status LEDs are off.                        |

The back-illumination brightness has been set. The system is in normal mode.

The switching time for the relay can be set up to 99.9 in 0.1-second increments. Enter the required relay switching time in tenths of a second. E.g.:  $\underline{60}$  for 6 s;  $\underline{100}$  for 10 s;  $\underline{300}$  for 30 s. By default, the switching time is set to 3 seconds. When the time is set to  $\underline{0}$ , the relay operates as a switch: the relay changes its switching status when a finger is detected and it remains in that status until another finger is detected.

The relay switching time is set via the admin menu. To get to the admin menu, enter the admin code.

| See Entering the admin code, page 9. | i |
|--------------------------------------|---|

The system is in the admin menu.

Setting the relay switching time

| Step | Action                | Description                                                                                                    | Display             |                                                   |
|------|-----------------------|----------------------------------------------------------------------------------------------------|---------------------|---------------------------------------------------|
| 1.   | 5 3<br>JKL DEF        | Press $5$ , $3$ and the value of the required relay switching time.<br>E.g. $1$ , $0$ , $0$ for 10 s.                                              | 1 <u>2</u> <u>3</u> | The status LED<br>lights up green<br>on the left. |
| 2.   | $\checkmark$          | Press 🗹.                                                                                                    |                     | The status LEDs light up green.                   |
|      |                       |                                                                                                    | 1 2 3               | The status LEDs light up red.                     |
|      | <ul> <li>✓</li> </ul> | Something has been<br>entered incorrectly.<br>The relay switching<br>time was not<br>changed. Enter the<br>admin code from the<br>beginning again. | -                   | -                                                 |
| 3.   | No action required.   | -                                                                                                    | 1 2 3<br>Abc. 005   | Status LEDs are off.                              |

The relay switching time was set. The system is in normal mode.

Setting the signalling that indicates when a button has been pressed 4 predefined modes can be used to set the acoustic and optical signalling that indicates when a button has been pressed. By default, the acoustic and optical signals indicating that a button has been pressed are on. Enter the number of the required mode:

- $\square \quad 0 = \text{acoustic and optical signals off;}$
- $\square$  1 = acoustic signals on and optical signals off;
- $\square$  2 = acoustic signals off and optical signals on;
- $\square$  3 = acoustic and optical signals on.

The signalling to indicate that a button has been pressed is set via the admin menu. To get to the admin menu, enter the admin code.

i See Entering the admin code, page 9.

The system is in the admin menu.

| Step | Action                | Description                                     | Display        |                                                   |
|------|-----------------------|-------------------------------------------------|----------------|---------------------------------------------------|
| 1.   | 5 <b>4</b><br>JKL GHI | Press 5, 4 and the number of the required mode. | 1 2 3<br>45 00 | The status LED<br>lights up green<br>on the left. |
| 2.   | $\checkmark$          | Press 🗹.                                        | 1 2 3          | The status LEDs light up green.                   |
|      |                       |                                                 | 1 2 3          | The status LEDs light up red.                     |

| Step | Action              | Description                                                                                                    | Display |                      |
|------|---------------------|----------------------------------------------------------------------------------------------------|---------|----------------------|
|      | $\checkmark$        | Something has been<br>entered incorrectly.<br>The signalling was<br>not changed. Enter<br>the admin code from<br>the beginning again. | -       | -                    |
| 3.   | No action required. | -                                                                                                    |         | Status LEDs are off. |

The optical and acoustic signalling to indicate that a button has been pressed has been set. The system is in normal mode.

The acoustic signal for opening can be switched off and on. By default, the acoustic signal is switched on. Enter the number of the required status:

o for switching off;

□ 1 for switching on.

The acoustic signal for opening is set via the admin menu. To get to the admin menu, enter the admin code.

See Entering the admin code, page 9.

The system is in the admin menu.

| Step | Action               | Description                                                                                                    | Display                |                                                   |
|------|----------------------|----------------------------------------------------------------------------------------------------|------------------------|---------------------------------------------------|
| 1.   | 5 5<br>JKL JKL       | Press 5, 5 and the number of the required status.                                                                                     | 1 <u>2</u> 3<br>.45 at | The status LED<br>lights up green<br>on the left. |
| 2.   | $\checkmark$         | Press 🗹.                                                                                                    |                        | The status LEDs<br>light up green.                |
|      |                      |                                                                                                    |                        | The status LEDs<br>light up red.                  |
|      | <ul> <li></li> </ul> | Something has been<br>entered incorrectly.<br>The signalling was<br>not changed. Enter<br>the admin code from<br>the beginning again. | -                      |                                                   |
| 3.   | No action required.  | -                                                                                                    | 1 2 3<br>AAC 011       | Status LEDs are off.                              |

The acoustic signal for opening was set. The system is in normal mode.

#### Setting an acoustic signal for opening

i

Storing the user code The system enables a maximum of 99 user codes to be enrolled.

A user code is any pin code which is used for triggering an action on the control panel, e.g. opening a door. The user code may contain between 4 and 8 digits. The digits cannot all be the same; at least one of them must be different.

1

i

### NOTICE

To ensure the access control system remains secure, please remember the following when selecting a user code:

- Use long user codes.
- Use only numbers if possible.
- Use different codes for each of the authorised persons.

The user codes are stored via the admin menu. To get to the admin menu, enter the admin code.

See Entering the admin code, page 9.

The system is in the admin menu.

| Step | Action                                         | Description                                                                                  | Display          |                                                    |
|------|------------------------------------------------|----------------------------------------------------------------------------------------------|------------------|----------------------------------------------------|
| 1.   | 1                                              | Press 1.                                                                                     |                  | The status LED<br>lights up green<br>on the left.  |
| 2.   | $\checkmark$                                   | Press 🗹.                                                                                     | 1 2 3<br>ABC 000 | The status LEDs<br>light up green.                 |
| 3.   | 1 2 3<br>4 5 8 40<br>7 8 9 97<br>0             | Enter the required user code on the keypad.                                                  | -                | -                                                  |
| 4.   | $\checkmark$                                   | Press 🗹.                                                                                     |                  | The status LED<br>lights up green<br>on the right. |
|      |                                                |                                                                                              |                  | The status LEDs<br>light up red.                   |
|      | $\checkmark$                                   | The user code is<br>already present.<br>Enter the admin code<br>from the beginning<br>again. | -                | -                                                  |
| 5.   | 1 24 30<br>4 5 6 60<br>7 8 9 9<br>7 8 9 9<br>0 | Enter the required user code again on the keypad.                                            | -                | -                                                  |

| Step | Action              | Description                                                                                                    | Display          |                                    |
|------|---------------------|----------------------------------------------------------------------------------------------------|------------------|------------------------------------|
| 6.   | $\checkmark$        | Press 🗹.                                                                                                    |                  | The status LEDs<br>light up green. |
|      |                     |                                                                                                    |                  | The status LEDs light up red.      |
|      | $\checkmark$        | The two entries do<br>not match. The user<br>code was not stored.<br>Enter the admin code<br>from the beginning<br>again. | -                |                                    |
| 7.   | No action required. | -                                                                                                    | 1 2 3<br>ASC DES | Status LEDs are off.               |

The user code was stored. The system is in normal mode.

### Use

The primary purpose of the product is to open doors. The system is in normal mode.

# Opening a door

| Step | Action                                         | Description                                                                          | Display          |                                    |
|------|------------------------------------------------|--------------------------------------------------------------------------------------|------------------|------------------------------------|
| 1.   | 1 2 3<br>4 5 5 400<br>7 8 9<br>7 8 9<br>0      | Enter a stored user code on the keypad.                                              | -                | -                                  |
| 2.   | $\checkmark$                                   | Press 🗸.                                                                             |                  | The status LEDs<br>light up green. |
|      |                                                |                                                                                      | 1 2 3 <b></b>    | The status LEDs<br>light up red.   |
|      | 1 24 38<br>4 15 5 6<br>7 80 91<br>7 80 91<br>0 | The user code was<br>not recognised.<br>Repeat the procedure<br>beginning at step 1. | -                | -                                  |
| 3.   | No action required.                            | The door opens.                                                                      | 1 2 3<br>ASC 000 | Status LEDs are off.               |

The system is in normal mode.

### NOTICE

If the code is entered incorrectly 3 times, there will be a 1-minute lock. If the code is entered incorrectly another 3 times, there will be a 15-minute lock. There will be another 15-minute lock each time the code is entered incorrectly after that.

### 1

#### NOTICE

You can also open the door using the digital input (PIN 7, 8) on the *ekey* home CP mini 1.

Deleting the user code You can delete individual user codes for a user. To do this, you require the user code to be deleted.

A user code is deleted via the admin menu. To get to the admin menu, enter the admin code.

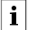

See Entering the admin code, page 9.

The system is in the admin menu.

| Step | Action                                            | Description                                                                                                    | Display          |                                                                           |
|------|---------------------------------------------------|----------------------------------------------------------------------------------------------------|------------------|---------------------------------------------------------------------------|
| 1.   | 2<br>ABC                                          | Press 2.                                                                                                    |                  | The status LED lights up green on the left.                               |
| 2.   | $\checkmark$                                      | Press 🗹.                                                                                                    |                  | The status LEDs<br>light up green on<br>the left and red<br>on the right. |
| 3.   | 1 2 3<br>4 5 5 400<br>7 10 5 400<br>7 10 10 10 10 | Enter the user code to be deleted on the keypad.                                                                         | -                | -                                                                         |
| 4.   | $\checkmark$                                      | Press 🗹.                                                                                                    |                  | The status LEDs<br>light up green.                                        |
|      |                                                   |                                                                                                    |                  | The status LEDs<br>light up red.                                          |
|      | <u> </u>                                          | The user code is not<br>known. The user code<br>was not deleted.<br>Enter the admin code<br>from the beginning<br>again. | -                |                                                                           |
| 5.   | No action required.                               | -                                                                                                    | 1 2 3<br>ABC OFF | Status LEDs are off.                                                      |

The user code was deleted. The system is in normal mode.

Resetting the system to default settings

You can reset the system to the default settings using the code pad, the control panel or the digital input (*ekey home control panel micro 1* only). Use whichever device is most easily accessible.

The code pad is reset to its default settings. All user codes will be irrecoverably deleted. The admin code is reset to the default setting 9999, the relay switching time to 3 seconds, the brightness threshold to 10% and the brightness value to 100%. The acoustic and optical signalling that indicates when a button has been pressed, and the acoustic signal for door opening, are both switched on. If the settings are reset via

the control panel, the coupling between the control panel and code pad is disconnected.

### Via the code pad

Settings are reset to the default via the admin menu. To get to the admin menu, enter the admin code.

See Entering the admin code, page 9.

The system is in the admin menu.

| Step | Action                                           | Description                                                                                                    | Display          |                                             |
|------|--------------------------------------------------|----------------------------------------------------------------------------------------------------|------------------|---------------------------------------------|
| 1.   | <b>4</b><br><sub>GHI</sub>                       | Press 4.                                                                                                    | 1 2 3<br>ABC 005 | The status LED lights up green on the left. |
| 2.   | $\checkmark$                                     | Press 🗹.                                                                                                    |                  | The status LEDs<br>light up red.            |
| 3.   | 1 243 300<br>4 55 400<br>7 80 90<br>7 80 90<br>0 | Enter the admin code on the keypad.                                                                                        | -                | -                                           |
| 4.   | 4. <b>V</b>                                      | Press 🗹.                                                                                                    |                  | Status LEDs are off.                        |
|      |                                                  |                                                                                                    |                  | The status LEDs light up red.               |
|      | $\checkmark$                                     | The admin code was<br>not recognised. The<br>system was not<br>reset. Enter the<br>admin code from the<br>beginning again. | -                | -                                           |
| 5.   | No action required.                              | -                                                                                                    |                  | Status LEDs flash<br>yellow<br>alternately. |
| 6.   | No action required.                              | -                                                                                                    |                  | The upper status<br>LED flashes<br>green.   |

The code pad has been reset to its default settings. The system is in normal mode.

i

### Via the control panel

The default settings are reset via the control panel.

| Step | Action                 | Description                                                                                                    | Display |                                                                                                    |
|------|------------------------|----------------------------------------------------------------------------------------------------|---------|----------------------------------------------------------------------------------------------------|
| 1.   |                        | Press the button<br>using the operating<br>rod ( <i>ekey home CP</i><br><i>mini 1</i> ) or a small<br>screwdriver ( <i>ekey</i><br><i>home CP micro 1</i> )<br>and hold it down for<br>at least 4 sec. | 122     | Status LEDs flash<br>yellow<br>alternately.                                                                                               |
| 2.   | No action<br>required. | -                                                                                                    |         | The top status<br>LED on the ekey<br>home CP mini 1<br>flashes red and<br>the LED on the<br><i>ekey home CP micro</i><br>1 flashes green. |

The control panel and the code pad have been reset to the default settings. You can now re-commission the system.

#### Via the digital input (ekey home control panel micro 1 only)

The process of resetting to the default settings is triggered by the digital input.

| Schritt | Beschreibung                                                                                                    |
|---------|----------------------------------------------------------------------------------------------------|
| 1.      | Trennen Sie die <i>ekey home SE micro 1</i> von der Netzspannung.                                                                                                    |
| 2.      | Press and hold the door switch or short-circuit the pins for the digital input and keep them in this state.                                                                         |
| 3.      | Connect the <i>ekey home CP micro 1</i> to the mains supply.                                                                                                    |
| 4.      | Keep the door switch held down or keep the pins for<br>the digital input short-circuited for at least 5 sec.                                                                        |
| 5.      | Release the door switch or remove the short-circuit.<br>Within 5 sec, press the and hold the door switch or<br>short-circuit the pins for the digital input for at least<br>500 ms. |
|         |                                                                                                    |

The control panel and the code pad have been reset to the default settings. You can now re-commission the system.

i

See Commissioning devices and establishing normal mode, page 9.

We are working to constantly improve our products and add new functionalities. Correspondingly, updates are made available for the code pad and control panel software. More information about this can be obtained from your dealer.

#### Updating the software

### Error displays and troubleshooting

| Display                 |                                                     | Meaning                                                                                         | Remedy                                                                                                    |
|-------------------------|-----------------------------------------------------|-------------------------------------------------------------------------------------------------|----------------------------------------------------------------------------------------------------|
| 1 2 3<br>ABC 001        | The status<br>LEDs light up<br>red.                 | The user code was not recognised.                                                               | Enter the user code on the keypad again.                                                                                                    |
| 1 <u>2</u> 3            | The status<br>LEDs light up<br>red.                 | The numbers in the<br>required user code<br>are all the same. E.g.:<br>1111, 3333.              | Enter a new user code<br>containing at least one<br>number that is different<br>from the others. E.g.:<br>1115, 3733.                                                                                       |
| 1 <u>2</u> 3<br>ABC 000 | The status<br>LEDs light up<br>red.                 | The required user<br>code is too short or<br>too long. E.g.: 321,<br>987654321.                 | Enter a new user code with<br>a minimum of 4 digits and<br>a maximum of 8 digits.<br>E.g.: 4321, 87654321.                                                                                                  |
| 1 <u>2</u> 3<br>Abc. OB | The status<br>LEDs light up<br>red.                 | An error occurred<br>when entering menu<br>items or values.                                     | Carefully read the description of the required function again.                                                                                                    |
| 1) <u>2</u> 3           | The status<br>LED lights up<br>red on the<br>right. | An incorrect user code<br>has been entered 3<br>times. 1-minute or<br>15-minute system<br>lock. | After the 1-minute or 15-<br>minute lock, enter a<br>correct user code. The 1-<br>minute or 15-minute lock<br>will only count down if the<br>power supply and data<br>connection are present<br>throughout. |
|                         | Status LEDs<br>flash yellow<br>alternately.         | No bus connection to the control panel.                                                         | Check the wiring or commission the device.                                                                                                    |

If these suggestions fail to solve the problem, contact your reseller. If the system must be returned to ekey biometric systems GmbH, please ship it in suitable packaging. Improper packaging can lead to the warranty being voided.

### Maintenance

The system is largely maintenance-free. For safety, clean fingerprints and dirt off the code pad from time to time using a damp (not wet), non-abrasive cloth. Use clean water without adding detergent.

### **Dismantling and disposal**

Pursuant to Directive 2002/96/EC of the European Parliament and Council of 27 January 2003 on the sale, return and environmentally friendly disposal of electrical and electronic equipment (WEEE) supplied after 13/08/2005, electrical and electronic equipment is to be recycled and may not be disposed of with household waste. As disposal regulations within the EU can differ from country to country, please contact your dealer for further information as necessary.

### **Declaration of conformity**

ekey biometric systems GmbH hereby declares that the product conforms to the relevant provisions of the Electromagnetic Compatibility Directive 2004/108/EC of the European Union. The complete text of the declaration of conformity can be downloaded from <a href="http://www.ekey.net/downloads">http://www.ekey.net/downloads</a>.

# Copyright

Copyright © 2014 ekey biometric systems GmbH.

All content, artwork and any ideas contained in these operating instructions are subject to applicable copyright laws. Any transmission, relinquishment or transfer of this content or parts thereof to any third party requires the prior written consent of ekey biometric systems GmbH. Translated documentation.

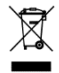

#### Austria

ekey biometric systems GmbH Lunzerstraße 89, A-4030 Linz Tel.: +43 732 890 500 2500 office@ekey.net

#### Switzerland & Liechtenstein

ekey biometric systems Est. Landstrasse 79, FL-9490 Vaduz Tel.: +41 71 560 54 80 office@ekey.ch

### Italy

ekey biometric systems Srl. Via del Vigneto, 35/A, I-39100 Bolzano Tel.: +39 0471 922 712 italia@ekey.net

#### Germany

ekey biometric systems Deutschland GmbH Liebigstraße 18, D-61130 Nidderau Tel.: +49 6187 906 960 deutschland@ekey.net

#### **Eastern Adriatic region**

ekey biometric systems d.o.o. Vodovodna cesta 99, SLO-1000 Ljubljana Tel.: +386 1 530 94 95 info@ekey.si

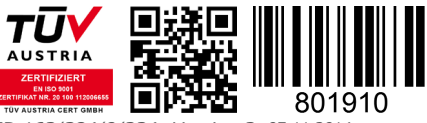

ID 163/384/0/234: Version 3, 07.11.2014

Made in Austria